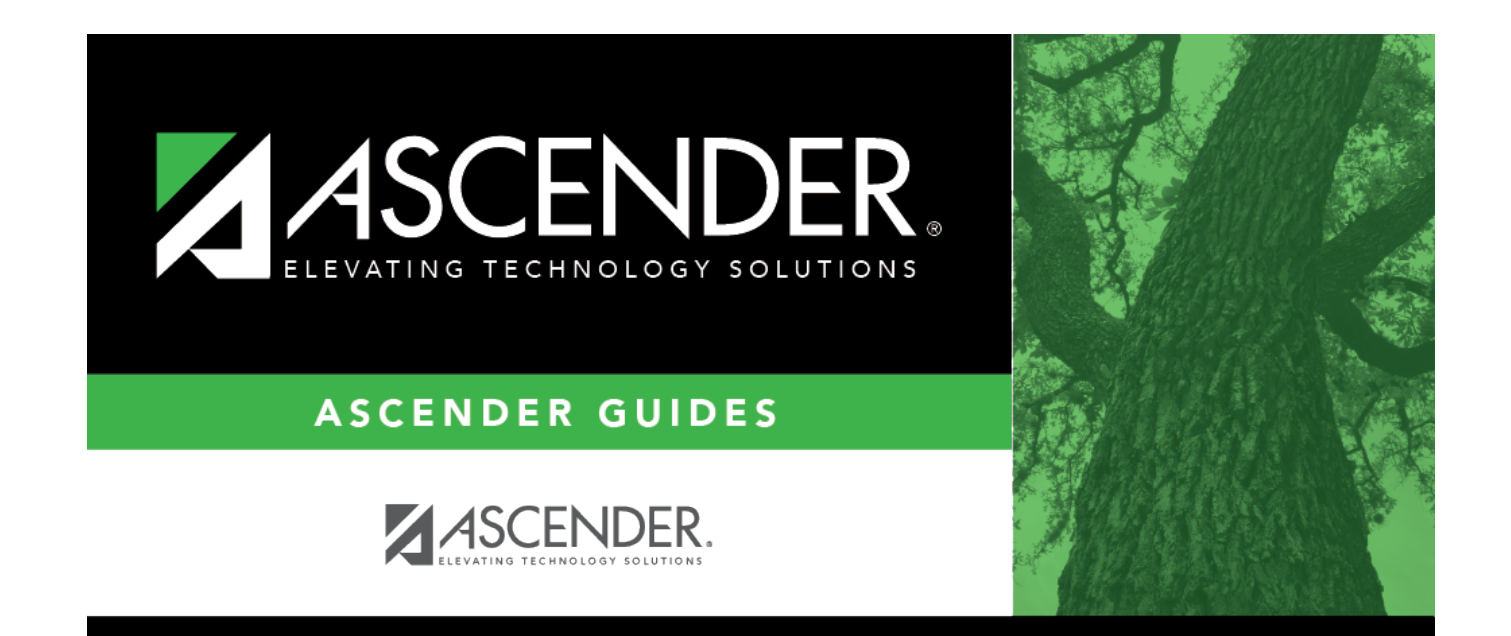

## Update data:

## **Table of Contents**

Select the course section that will be reported and the instructor who will be participating in the Additional Days Program.

| Grade Reporting > | Maintenance > | Master Schedule > | Campus Schedule > | Section |
|-------------------|---------------|-------------------|-------------------|---------|
|-------------------|---------------|-------------------|-------------------|---------|

| Sav                                                                                          | e                                                 |          |                                                             |             |                             |                                                                                |                  |                                                                              |                                                   |                  |                                                                                             |        | Student                                                                 | Information            |                                                                 | School Year:  |
|----------------------------------------------------------------------------------------------|---------------------------------------------------|----------|-------------------------------------------------------------|-------------|-----------------------------|--------------------------------------------------------------------------------|------------------|------------------------------------------------------------------------------|---------------------------------------------------|------------------|---------------------------------------------------------------------------------------------|--------|-------------------------------------------------------------------------|------------------------|-----------------------------------------------------------------|---------------|
| COURSE :                                                                                     | AR                                                | COURSE   | SECTION                                                     | N INST      | <b>FRUCTOR</b><br>se Number |                                                                                | SECTION          |                                                                              |                                                   |                  |                                                                                             |        |                                                                         |                        |                                                                 |               |
| Del                                                                                          | Details                                           | Course   | Title                                                       | Sec         | Max<br>Seats                | Stu Enroll<br>Sem 1                                                            | Stu W/D<br>Sem 1 | Stu Enroll<br>Sem 2                                                          | Stu W/D<br>Sem 2                                  | Multi Svc<br>Ind | Incl UIL<br>Elig                                                                            | Lock   | Dst<br>Lrng                                                             | Non<br>Campus<br>Based |                                                                 |               |
|                                                                                              | Q                                                 |          |                                                             |             | 000                         | 0                                                                              | 0                | 0                                                                            | 0                                                 |                  |                                                                                             |        |                                                                         | 00                     |                                                                 |               |
| _                                                                                            |                                                   |          |                                                             |             |                             |                                                                                |                  |                                                                              |                                                   |                  |                                                                                             |        |                                                                         | Add                    | -                                                               |               |
|                                                                                              |                                                   | <b>_</b> |                                                             |             | a                           |                                                                                |                  |                                                                              |                                                   |                  |                                                                                             |        |                                                                         |                        |                                                                 |               |
| => <u>Crs Nbr;</u><br>Section:                                                               |                                                   | Max Seat | s: 000 E                                                    | inrolled St | Svc ID:                     | 1: 0 Sem 2                                                                     | Multi Svc Ini    | t: Lock: Lock: Campus Based: C                                               | Include UIL Elig:                                 | rmg:             |                                                                                             |        |                                                                         |                        |                                                                 |               |
| Section Int<br>Pop Srvd:<br>Instruct Se<br>Class Type<br>High Qual<br>PK Sch Ty<br>PK Prog E | formation<br>ett:<br>PK Prog:<br>pe:<br>val Type: |          | s Seq:<br>ks/Mnth:<br>Curricula:<br>u Instr:<br>ome Room Ir |             | \<br>\<br>\<br>\            | Restrictions<br>Type Rstrctn:<br>Team Code:<br>Gender Rstrctn<br>Grade Rstrctn |                  | Course<br>Dual C<br>V Adv Te<br>AAR U<br>Grad F<br>Specia<br>Colleg<br>Sem 1 | Codes and Cred  rdt  rdt  rdt  rdt  rdt  rdt  rdt |                  | District Infor<br>Crs Seq<br>Instruct Set:<br>Pop Srvd:<br>Role ID:<br>Nbr Sem:<br>OnRamps: |        | Exam/Sem P<br>AAR Use:<br>Grad Plan U:<br>Special Cons<br>ncl UIL Elig: | lat:                   | iender Rstrctr<br>ielf Paced:<br>:lass Type:<br>:PR:<br>:peech: |               |
| Include W                                                                                    | 'D Meeting T                                      | imes: 🗸  |                                                             |             |                             |                                                                                |                  | OnRan                                                                        | nps: 💌                                            |                  | Campus Info<br>Grade Rstrct                                                                 | tn:    | Rstrctn Add                                                             |                        |                                                                 |               |
| Del                                                                                          | Sem                                               | Days     | Per Begin                                                   | Per End     | Room                        | Time Begin                                                                     | Time End Lo      | kout Instr ID                                                                | Instructor                                        | )                | Class Role                                                                                  | Role I |                                                                         | E Entry Dat            | e Withd                                                         | raw Date ADS1 |

**NOTE**: When selecting a **Role ID** other than 047 and 087, you will not be able to save changes and will receive an error message.

**NOTE**: This applies when the Additional Days School Year (ADSY) Program is held at a campus other than the enrolled campus. Individual Course numbers will need to be created and crosswalked on State Reporting > Crosswalks when the ADSY Program is not held at the student's enrolled campus. These courses/course sections/instructors will be created at both the enrolled and Host campus.

Select whether or not this campus will have additional school days in the year by checking or unchecking **Additional Days Program**. This will give access to ADSY Options and ADSY Attendance on Attendance > Maintenance > Addtnl Days Program.

Select the course section that will be reported and the instructor who will be participating in the Additional Days Program.

**NOTE**: At least one ADSY student must be enrolled in the course section on Grade Reporting > Maintenance > Student > Individual Maintenance in order for the Staff Classroom responsibility record to extract to State Reporting.

## Interchange: MasterSchedule Complex Type: SectionExtension

**Description:** Represents a setting in which organized instruction of course content is provided to one or more students for a given period of time. This complex type lists the current year courses taken by a student or taught by a teacher. A course may be offered to more than one class/section. Instruction, provided by one or more teachers or other staff members, may be delivered in person or via a different medium.

The following element from the *SectionExtension* complex type is included in Submission 4:

□ COURSE-SEQUENCE-CODE **Crs Seq** (E0948) (Code table: C135) is the order in which the course was scheduled. **This should only be used if the course, or part of the course is taught out of sequence, such as a credit recovery or self-paced course** (e.g., the second semester of English I is taught during the first semester). Leave blank if the course is not taught out of sequence. Verify all course sequence codes in the district course and campus section records in the master schedule. For Submission 4, verify course sequence for all dual-credit courses offered during summer months.

## Interchange: StaffAssociationExtension Complex Type: StaffResponsibilitiesExtension

**Description:** Represents staff associated with their responsibilities within the LEA and/or school.

The following elements from the *StaffResponsibilitiesExtension* complex type is included in Submission 4:

 $\square$  ROLE-ID **Role ID** (E0721) (Code table: C021) identifies the capacity in which a person serves. Examples of roles are teacher, art therapist, and superintendent.

□ SERVICE-ID **Svc ID** (E0724) (Code table: C022) refers to the services supplied by staff. If the SERVICE-ID listed in Code Table C022 ends in XXX, then any value will be allowed in character positions 6-8. The values in character positions 6-8 will be changed to XXX at TEA during data

loading.

□ CLASS-ID-NUMBER (E1056) identifies a unique course section, that is unique for a particular school year, Campus, and SERVICE-ID. The CLASS-ID-NUMBER may be any 14 character district defined identifier comprised of letters and/or numbers.

□ POPULATION-SERVED-CODE **Pop Srvd** (E0747) (Code table: C030) identifies the student population for which a service has been designed or is intended. It does not necessarily identify the program eligibility of the students who receive the service. The correct code is determined by the population for which the service was designed, not by the student population that receives a service. If two or more populations are being served, only one record should be reported, using the population for which the service was designed. If an intent cannot be determined, use code 01, regular students.

 $\Box$  NUMBER-STUDENTS-IN-CLASS (E0170) indicates the number of students in membership in the class.

□ CLASS-TYPE-CODE **Class Type** (E1055) (Code table: C179) the type of class providing instruction to students in particular class settings.

□ ADDITIONAL-DAYS-PROGRAM-TEACHER-INDICATOR-CODE **ADSY** (E1673) (Code table: C088) indicates if a teacher is teaching students eligible for the additional days school year program as described in TEC Sec. 48.0051.

Registration > Maintenance > Campus Profile > Campus Information Maintenance > Control Info

3

| Save                                   |                                             |
|----------------------------------------|---------------------------------------------|
| Campus ID: 101 Retrieve                |                                             |
| DEMOGRAPHIC INFO CONTROL               | INFO PRINCIPAL/COUNSELOR                    |
| Low Grade Level:                       | EE Figh Grade Level: 05                     |
| Accreditation:                         | T                                           |
| College Board Campus Code Number:      | 443705                                      |
| Default Track:                         | 01                                          |
| Exclude from District Reporting:       |                                             |
| School Type:                           | Elementary School                           |
| Capped To Campus:                      | Capped Date:                                |
| Full Day PK Waiver:                    |                                             |
| Additional Days Program:               | Participate in ELO:                         |
| Nbr of Bullying Incidents:             | 0 Nbr of Cyberbullying Incidents: 0         |
|                                        |                                             |
| Office of Civil Rights (OCR) Options   |                                             |
| School has Students Participating in S | ingle-Sex Interscholastic Athletics:        |
| School has Students Enrolled in One of | or More Single-Sex Academic Classes:        |
| School has Students who Receive Con    | porat Punishment for Disciplinary Purposes: |
| Campus-wide Residential Facility:      |                                             |

□ Select **Additional Days Program** for each campus to indicate whether or not the campus will have additional days.

Click **Save**.

#### **Registration > Maintenance > Campus Profile > Campus Local Program Codes**

During the setup process, the **Program Title** must be *Additional Days Program* in order for the screen to retrieve the proper local program code.

Student

| S      | ave             |                         |                              |
|--------|-----------------|-------------------------|------------------------------|
| Delete | Program<br>Code | Program Title           | Move Program to<br>Next Year |
|        | 504 🗸           | 504                     | 1 💌                          |
| 1      | Dys 🗸           | DYSLEXIA                | 1 💌                          |
| 1      | GEH 🗸           | GENERAL ED HOMEBOUND    | 1 💌                          |
|        | (INT 🗸          | INTERVENTION STRATEGY   | 1                            |
|        | ADP 🗸           | ADDITIONAL DAYS PROGRAM | 1 💌                          |
|        |                 |                         |                              |
|        |                 |                         |                              |
|        |                 |                         | ① Add                        |

## Update data:

Existing codes are displayed in order by code.

 $\Box$  Click + **Add** to add a row.

A blank row is added to the grid.

- Assign **Program Code** *ADP*.
- □ Assign **Move Program to Next Year**, 1 or 2.
- Click **Save**.

Attendance > Maintenance > Addtnl Days Program > ADSY Options

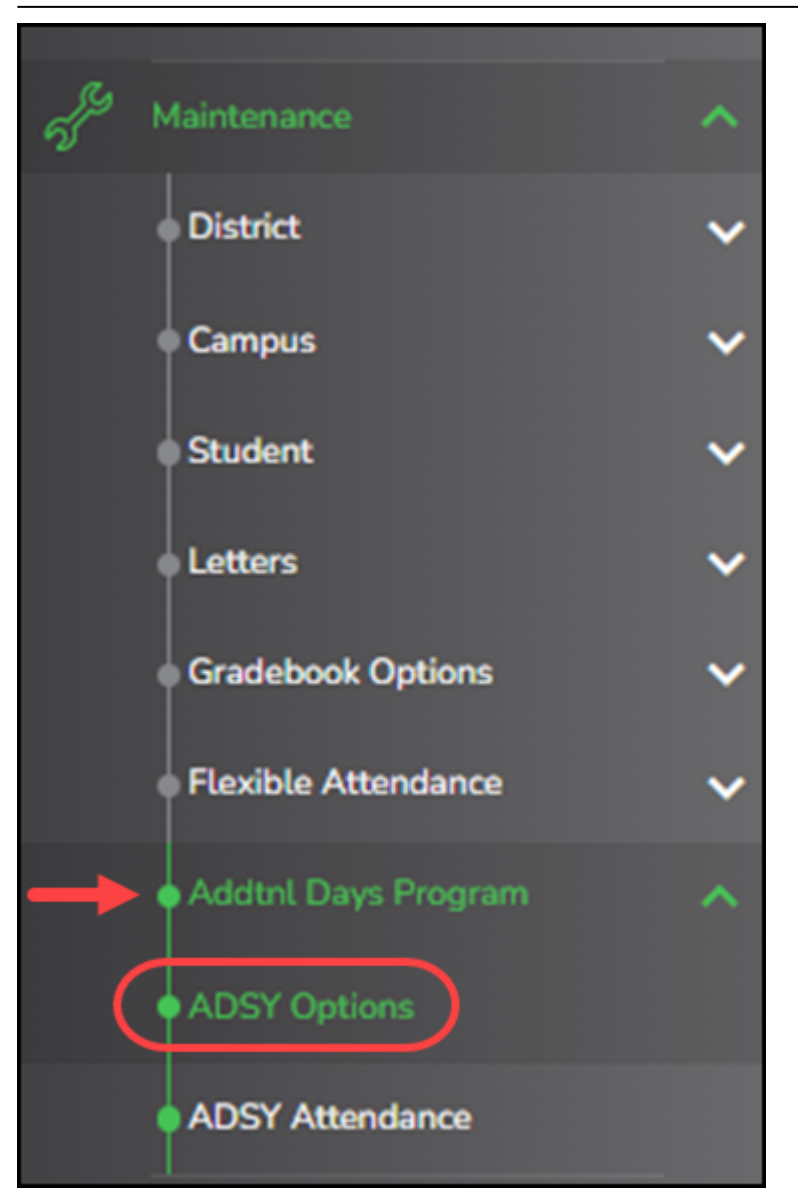

Create the track that will be used at the campus for the Additional Days Program.

|           |                              | Student                        |        |
|-----------|------------------------------|--------------------------------|--------|
| Save      |                              |                                |        |
| Track: 21 | Description:<br>Minutes: 120 | ADDITIONAL DAYS SCHOOL PROGRAM | Cancel |
|           | Calendar Date                | Instructional Minutes          |        |
| 1         | 01-10-2022                   | 120                            |        |
| 2         | 01-11-2022                   | 120                            |        |
| 3         | 01-12-2022                   | 120                            |        |
| 4         | 01-13-2020                   | 120                            |        |
| 5         | 01-14-2020                   | 120                            |        |
| 6         | 01-15-2022                   | 120                            |        |
| 7         | 01-16-2022                   | 120                            |        |
| 8         | 01-17-2022                   | 120                            |        |
| 9         | 01-18-2022                   | 120                            |        |
| 10        | 01-19-2022                   | 120                            |        |
| 11        | 01-20-2022                   | 120                            |        |
| 12        | 01-21-2022                   | 120                            |        |
| 13        | 01-22-2022                   | 120                            |        |
| 14        | 01-23-2022                   | 120                            | •      |
|           | Total Days: 14               | Total Minutes: 1680            |        |

## Add a new track:

#### Click **Add**.

| Save                                                            |          |        |
|-----------------------------------------------------------------|----------|--------|
| Track 21 V Description: ADDITIONAL DAYS SCHOOL PROGRAM Retrieve | Add      | Delete |
| Instructional Minutes: 120                                      | $\smile$ |        |

□ Type the new 2-digit track number in the **Track** field. This number cannot be a regular attendance track.

□ Enter a program description for the track in the **Description** field.

□ Enter a number of minutes in the **Instructional Minutes** field.

| Save                     |        |
|--------------------------|--------|
| Track: Description:      | Cancel |
| Instructional Minutes: 0 |        |

□ Click **Save** or click **Cancel** to return.

| Track                    | (Required) Select the attendance track.                                                                                                    |
|--------------------------|----------------------------------------------------------------------------------------------------|
| Description              | Type a description of the track, up to 50 characters. This description will appear<br>in the Track field drop-down list on most Attendance > Maintenance > Addtnl<br>Days Program pages.                                   |
| Instructional<br>Minutes | (Required) The minimum number of minutes that can be entered is 120. When<br>the Instructional Minutes are entered in this field and saved, the daily<br>Instructional Minutes in the table will populate and be editable. |

□ Enter the dates of the program in the **Calendar Date** fields up to 30 days. Dates may not be duplicated.

A school district cannot enter 2022-2023 school year ADSY information when the current year displays 2021-2022. The district must first run Annual Student Data Rollover (ASDR) so that the current school year displays 2022-2023, and then they can enter 2022-2023 ADSY data into the system.

|             |                      | St                      | udent    |          |     |        |
|-------------|----------------------|-------------------------|----------|----------|-----|--------|
| Save        |                      |                         |          |          |     |        |
| Track: 22 V | Description: ADDITIO | NAL DAYS SCHOOL PROGRAM |          | Retrieve | Add | Delete |
|             | Calendar Date        | Instructional Minutes   | <u>^</u> |          |     |        |
| 1           | 12-06-2021           | 120                     |          |          |     |        |
| 2           | 12-07-2021           | 120                     |          |          |     |        |
| 3           | 12-08-2021           | 120                     |          |          |     |        |
| 4           | 12-09-2021           | 120                     |          |          |     |        |
| 5           |                      | 0                       |          |          |     |        |
| 6           |                      | 0                       |          |          |     |        |
| 7           |                      | 0                       |          |          |     |        |
| 8           |                      | 0                       |          |          |     |        |
| 9           |                      | 0                       |          |          |     |        |
| 10          |                      | 0                       |          |          |     |        |
| 11          | · · ·                | 0                       |          |          |     |        |
| 12          |                      | 0                       |          |          |     |        |
| 13          |                      | 0                       |          |          |     |        |
| 14          |                      | 0                       | -        |          |     |        |
|             | Total Days: 4        | Total Minutes: 480      |          |          |     |        |

#### NOTE:

- Total Days populates as dates are entered and will auto-sort at Save.
- Total Minutes will auto-populate at Save.

### **Delete a track:**

 $\hfill\square$  Click Delete to delete a track from ADSY reporting.

Student

| Save            |                      |                         |                                                                                                |  |  |  |  |  |  |  |  |  |  |  |
|-----------------|----------------------|-------------------------|------------------------------------------------------------------------------------------------|--|--|--|--|--|--|--|--|--|--|--|
| Track: 22 V     | Description: ADDITIO | NAL DAYS SCHOOL PROGRAM | Retrieve Add Delete                                                                            |  |  |  |  |  |  |  |  |  |  |  |
| Instructional I | Minutes: 120         |                         | Delete ADSY Options Warning                                                                    |  |  |  |  |  |  |  |  |  |  |  |
|                 | Calendar Date        | Instructional Minutes   | You are about to delete the track from ADSY<br>reporting for both Options and Calendar. Do you |  |  |  |  |  |  |  |  |  |  |  |
| 1               | 12-06-2021           | 120                     | wish to continue?                                                                              |  |  |  |  |  |  |  |  |  |  |  |
| 2               | 12-07-2021           | 120                     |                                                                                                |  |  |  |  |  |  |  |  |  |  |  |
| 3               | 12-08-2021           | 120                     | Yes No                                                                                         |  |  |  |  |  |  |  |  |  |  |  |
| 4               | 12-09-2021           | 120                     |                                                                                                |  |  |  |  |  |  |  |  |  |  |  |
| 5               |                      | 0                       |                                                                                                |  |  |  |  |  |  |  |  |  |  |  |
| 6               |                      | 0                       |                                                                                                |  |  |  |  |  |  |  |  |  |  |  |
| 7               |                      | 0                       |                                                                                                |  |  |  |  |  |  |  |  |  |  |  |
| 8               |                      | 0                       |                                                                                                |  |  |  |  |  |  |  |  |  |  |  |
| 9               |                      | 0                       |                                                                                                |  |  |  |  |  |  |  |  |  |  |  |
| 10              |                      | 0                       |                                                                                                |  |  |  |  |  |  |  |  |  |  |  |
| 11              |                      | 0                       |                                                                                                |  |  |  |  |  |  |  |  |  |  |  |
| 12              |                      |                         |                                                                                                |  |  |  |  |  |  |  |  |  |  |  |
| 13              |                      | 0                       |                                                                                                |  |  |  |  |  |  |  |  |  |  |  |
| 14              |                      |                         | •                                                                                              |  |  |  |  |  |  |  |  |  |  |  |
|                 | Total Days: 4        | Total Minutes: 480      |                                                                                                |  |  |  |  |  |  |  |  |  |  |  |

## Verify Dates:

ADSY Calendar dates can be verified on **Attendance > Maintenance > Campus > Campus Calendar** 

**NOTE**: The Additional Days Program (ADP) will now accept dates that fall outside the school year calendar and that are on weekends or holidays.

|       | Sa | ave      |           |                 |           |    |          |                                                                                                    |          |           |           |           |           |               |          |           |           |            |           |            |                        |           |          |            |                 |           |               |                   | S                  | tudent Ir      | nformati       | on             |        |
|-------|----|----------|-----------|-----------------|-----------|----|----------|----------------------------------------------------------------------------------------------------|----------|-----------|-----------|-----------|-----------|---------------|----------|-----------|-----------|------------|-----------|------------|------------------------|-----------|----------|------------|-----------------|-----------|---------------|-------------------|--------------------|----------------|----------------|----------------|--------|
| Track | 01 | ┙ [      | R         | letriev         | e         |    |          | Print         Office         Office <thoffice< th=""> <thoffice< th=""> <thoffice< th=""></thoffice<></thoffice<></thoffice<> |          |           |           |           |           |               |          |           |           |            | thool of  | district   | campu<br>18            | us folla  | )        |            |                 |           |               |                   |                    |                |                |                |        |
|       |    | Διι      | 111st 20  | 121             |           |    |          |                                                                                                    | Sente    | mber      | 2021      |           |           |               |          | Octo      | ober 20   | 121        |           |            |                        |           | Nove     | mber 2     | 021             |           |               | Legend            | 4                  | ſ              | av Type        | Selectio       | n      |
| Su    | Мо | Tu       | We        | Th              | Fr        | Sa | Su       | Mo                                                                                                    | Tu       | We        | Th        | Fr        | Sa        | Su            | Mo       | Tu        | We        | Th         | Fr        | Sa         | Su                     | Mo        | Tu       | We         | Th              | Fr        | Sa            | Legend            |                    |                | Regin          | School         |        |
| 1     | 2  | 3        | 4         | 5               | 6         | 7  |          |                                                                                                    | 10       | 1         | 2         | 3         | 4         |               |          |           |           |            | 1         | 2          |                        | 1         | 2        | 3          | 4               | 5         | 6             |                   |                    |                | Memb           | pership        |        |
|       | -  | 10       | 11        | 12              | 13        | 14 | 5        | 6                                                                                                    | 7        | a a       | <u>a</u>  | 10        | 11        | 2             | 4        | Б         | 6         | 7          | â         | ā          | 7                      | Â         | -<br>0   | 10         | 11              | 12        | 13            |                   |                    |                | Begir          | n Cycle        |        |
| 10    | 16 | 17       | 10        | 10              | 20        | 21 | 12       | 12                                                                                                    | 14       | 15        | 16        | 17        | 10        | 10            | 11       | 12        | 12        | 14         | 15        | 16         | 14                     | 16        | 16       | 17         | 10              | 10        | 20            |                   |                    |                | Ho             | lida <u>y</u>  |        |
| 10    | 10 | 1/       | 10        | 19              | 20        | 21 | 12       | 13                                                                                                    | 14       | 15        | 10        | 1/        | 10        | 10            | 10       | 12        | 12        | 14         | 15        | 10         | 14                     | 15        | 10       | 1/         | 10              | 19        | 20            |                   |                    |                | Wee            | ekend          |        |
| 22    | 23 | 24       | <u>25</u> | 26              | 27        | 28 | 19       | 20                                                                                                    | 21       | 22        | 23        | <u>24</u> | 25        | 1/            | 18       | 19        | 20        | 21         | 22        | 23         | 21                     | 22        | 23       | 24         | 25              | 26        |               |                   | <u> </u>           |                |                |                |        |
| 29    | 30 | 31       |           |                 |           |    | 26       | 27                                                                                                    | 28       | 29        | <u>30</u> |           |           | 24            | 25       | 26        | 27        | 28         | 29        | 30         | 28                     | 29        | 30       |            |                 |           |               |                   |                    |                | Inse           | rvice          |        |
|       |    |          |           |                 |           |    |          |                                                                                                    |          |           |           |           |           | <u>31</u>     |          |           |           |            |           |            |                        |           |          |            |                 |           |               |                   | •                  |                |                |                |        |
|       |    | Dece     | mber 2    | 2021            |           |    |          |                                                                                                    | Janu     | Jary 20   | )22       |           |           | February 2022 |          |           |           | March 2022 |           |            |                        |           |          |            |                 |           | <u>Adjust</u> | Minutes           |                    |                |                |                |        |
| Su    | Мо | Tu       | We        | Th              | Fr        | Sa | Su       | Мо                                                                                                    | Tu       | We        | Th        | Fr        | Sa        | Su            | Мо       | Tu        | We        | Th         | Fr        | Sa         | Su                     | Mo        | Tu       | We         | Th              | Fr        | Sa            |                   |                    |                | Make-          | up Day         |        |
|       |    |          | 1         | 2               | 3         | 4  |          |                                                                                                    |          |           |           |           | 1         |               |          | 1         | 2         | 3          | 4         | 5          |                        |           | 1        | 2          | 3               | 4         | 5             |                   |                    |                | Weat           | <u>her Day</u> |        |
| 5     | 6  | Z        | <u>8</u>  | <u>9</u>        | <u>10</u> | 11 | 2        | 3                                                                                                    | 4        | 5         | <u>6</u>  | Z         | 8         | 6             | Z        | <u>8</u>  | <u>9</u>  | <u>10</u>  | <u>11</u> | 12         | 6                      | Z         | 8        | 9          | 10              | 11        | 12            |                   |                    |                | Wa             | aiver          |        |
| 12    | 13 | 14       | 15        | 16              | 17        | 18 | 9        | 10                                                                                                    | 11       | 12        | 13        | 14        | 15        | 13            | 14       | 15        | 16        | 17         | 18        | 19         | 13                     | 14        | 15       | 16         | 17              | 18        | 19            | Rotog             | Mem                | Shrtnd         | Non            | Daily          | Waiver |
| 19    | 20 | 21       | 22        | 23              | 24        | 25 | 16       | 17                                                                                                    | 18       | 19        | 20        | 21        | 22        | 20            | 21       | 22        | 23        | 24         | 25        | 26         | 20                     | 21        | 22       | 23         | 24              | 25        | 26            | Period            | Days               | Mem            | Mem            | Mins           | Mins   |
| 26    | 27 | 28       | 29        | 30              | 31        | _  | 23       | 24                                                                                                    | 25       | 26        | 27        | 28        | 29        | 27            | 28       |           |           | _          |           | _          | 27                     | 28        | 29       | 30         | 31              |           |               |                   |                    | Waiver<br>Davs | Waiver<br>Davs | (DM)           | (WM)   |
|       |    |          |           |                 |           |    | 30       | 31                                                                                                    |          |           | _         |           |           |               |          |           |           |            |           |            | _                      |           |          |            | _               |           |               | Cycle 1           | 40                 | 0              | 0              | 16,800         | 0      |
|       |    | A -      | vil 201   | 22              |           |    |          |                                                                                                    | M        | au 202    | 2         |           |           |               |          | lu.       | 00 202    | 2          |           |            |                        |           | Ju.      | LU 202     | 2               |           |               | Cycle 2           | 20                 | 0              | 0              | 8,400          | 0      |
| Su    | Мо | Tu       | We        | Th              | Fr        | Sa | Su       | Мо                                                                                                    | Tu       | We        | 2<br>Th   | Fr        | Sa        | Su            | Мо       | Tu        | We        | ∠<br>Th    | Fr        | Sa         | Su                     | Мо        | Tu       | We         | 2<br>Th         | Fr        | Sa            | Cycle 3           | 33                 | 0              | 0              | 13,860         | 0      |
|       |    |          |           |                 | 1         | 2  | 1        | 2                                                                                                    | 2        | 4         | -         | 6         | -7        |               |          |           | 1         | 2          | 2         | 4          |                        |           |          |            |                 | 1         | _             | Cycle 4           | 30                 | 0              | 0              | 12,600         | 0      |
| _     |    | -        | 6         | 7               | 1         | 2  |          | 2                                                                                                    | <u>3</u> | 4         | <u>5</u>  | 12        |           | _             | ~        | -         | 1         | ∠          | <u>3</u>  | 4          | _                      | ,         | -        | ~          | 7               | 1         | 4             | Cycle 5           | 24                 | 0              | 0              | 10,080         | 0      |
| 3     | 4  | <u>5</u> | 6         |                 | <u>8</u>  | 9  | <u>8</u> | <u>9</u>                                                                                                    | 10       | 11        | 12        | 13        | 14        | 5             | <u>6</u> |           | 8         | 9          | 10        | 11         | 3                      | 4         | <u>5</u> | <u>b</u>   |                 | <u>8</u>  | 3             | Cycle 6           | 41                 | 0              | 0              | 17,220         | 0      |
| 10    | 10 | 12       | 13        | <u>14</u><br>21 | <u>15</u> | 70 | 15       | <u>16</u>                                                                                                    | 1/       | 78        | 19        | 20        | 21        | 12            | 20       | <u>14</u> | <u>15</u> | 70         | 1/        | 78         | 10                     | 10        | 12       | <u>13</u>  | <u>14</u><br>21 | <u>15</u> | 70            | Total:            | 188                | 0              | 0              | 78,960         | 0      |
| 1/    | 18 | 13       | 20        | 20              | 22        | 23 | 22       | 23                                                                                                    | 24       | <u>25</u> | 20        | 21        | <u>20</u> | 19            | 20       | 21        | 22        | 23         | <u>24</u> | <u> 25</u> | 1/                     | 10        | 19       | 20         | 20              | 22        | 23            | Veed              | Total              | dino/D14       |                |                | 79.060 |
| 24    | 25 | 20       | <u>21</u> | <u>28</u>       | 29        | 30 | 29       | 30                                                                                                    | 31       |           |           |           |           | 20            | 27       | <u>28</u> | <u>29</u> | <u>30</u>  |           |            | <u>24</u><br><u>31</u> | <u>25</u> | 20       | <u> 21</u> | <u>28</u>       | <u>79</u> | 30            | Warnin<br>must be | g! Yea<br>e at lea | 78,900         |                |                |        |

Student

□ Select any track. Click **Retrieve**.

Click **Print**.

| Student                                                                                                    |                                                                                                    |                                                                |                                                                |                                                                    |                            |                                              |                      |                                        |                                               |                          |                  |
|----------------------------------------------------------------------------------------------------|----------------------------------------------------------------------------------------------------|----------------------------------------------------------------|----------------------------------------------------------------|--------------------------------------------------------------------|----------------------------|----------------------------------------------|----------------------|----------------------------------------|-----------------------------------------------|--------------------------|------------------|
| Date Run: 1/24<br>Cnty-Dist: 964-<br>Campus: 101<br>Track: 01<br>Regular track                              | /2022 1:47 PM<br>964                                                                                |                                                                | Campus Calendar<br>TEXAS ISD<br>101 School<br>School Year 2022 |                                                                    |                            |                                              |                      |                                        | Page: 2 of 8                                  |                          |                  |
| First Day of S<br>Last Day of S                                                                             | School : 0<br>School : 0                                                                            | 8/02/2021<br>5/23/2022                                         | Rptng<br>Perio                                                 | Begin<br>Date                                                      | Mem<br>Days                | Shrtnd Mem<br>Waiver Day                     | Non Mem<br>Waiver Da | ay                                     | Daily Min<br>(DM)                             | Waiver<br>(              | r Min<br>WM)     |
| Daily Minutes<br>Shortened Da<br>Instructional<br>Program for s<br>75600 Opera<br>PK Programs               | s: 4;<br>aily Minutes: 1:<br>Program Type: (<br>school district ca<br>tional Minutes (<br>s/Grades) | 20<br>80<br>In Standard<br>Impus following<br>Does not include | 1<br>2<br>3<br>4<br>5                                          | 08/02/2021<br>10/04/2021<br>11/01/2021<br>01/04/2022<br>02/15/2022 | 40<br>20<br>33<br>30<br>24 | 0<br>0<br>0                                  | 0<br>0<br>0          |                                        | 16,800<br>8,400<br>13,860<br>12,600<br>10,080 |                          | 0<br>0<br>0<br>0 |
| - TY Tograma                                                                                                |                                                                                                    |                                                                | 6                                                              | 03/28/2022                                                         | 41                         | 0                                            | 0                    |                                        | 17,220                                        |                          | 0                |
|                                                                                                    |                                                                                                    |                                                                |                                                                | Total:                                                             | 188                        | 0                                            | 0                    |                                        | 78,960                                        |                          | 0                |
| Events & Minutes Details                                                                                    |                                                                                                    |                                                                |                                                                |                                                                    |                            |                                              |                      |                                        |                                               |                          |                  |
| Data                                                                                                    | Mine                                                                                                | Data Mica                                                      |                                                                | A<br>Data Mi                                                       | Adjust Mini                | Jtes N                                       | line                 | Data                                   | Mine                                          | Data                     | Mine             |
| Date                                                                                                    | mins                                                                                                | Date Millis                                                    |                                                                | Date MI                                                            | ns                         | Date                                         | uns                  | Date                                   | MILLS                                         | Date                     | MILLIS           |
| Date Date                                                                                                   | Make-up Day<br>Date Daily Mins                                                                      |                                                                |                                                                |                                                                    |                            |                                              |                      |                                        | W<br>Date                                     | eather Day<br>Daily      | Mins             |
| Holidays                                                                                                    |                                                                                                    |                                                                |                                                                |                                                                    |                            |                                              |                      |                                        |                                               |                          |                  |
| 09/20/2021<br>12/20/2021<br>12/30/2021                                                                      | 09/21/2021 09/22/202<br>12/21/2021 12/22/202<br>12/31/2021 03/07/202                                |                                                                | 1 09/23/2021<br>1 12/23/2021<br>2 03/08/2022                   |                                                                    | 09/2<br>12/2<br>03/0       | 09/24/2021 1<br>12/24/2021 1<br>03/09/2022 0 |                      | 11/25/2021<br>12/28/2021<br>03/11/2022 |                                               | 11/26/2021<br>12/29/2021 |                  |
| Additional Days School Year                                                                                 |                                                                                                    |                                                                |                                                                |                                                                    |                            |                                              |                      |                                        |                                               |                          |                  |
| Track: 21 ADDITIONAL DAYS SCHOOL PROG<br>01/10/2022 01/11/2022 01/12/202<br>01/20/2022 01/21/2022 01/22/202 |                                                                                                    | RAM<br>2 01/15/2022<br>2 01/23/2022                            |                                                                | 01/1<br>01/2                                                       | 6/2022 0<br>5/2022 0       | 1/17/2022<br>1/26/2022                       | 01/18/2022           |                                        | 01/19/2022                                    |                          |                  |

\_

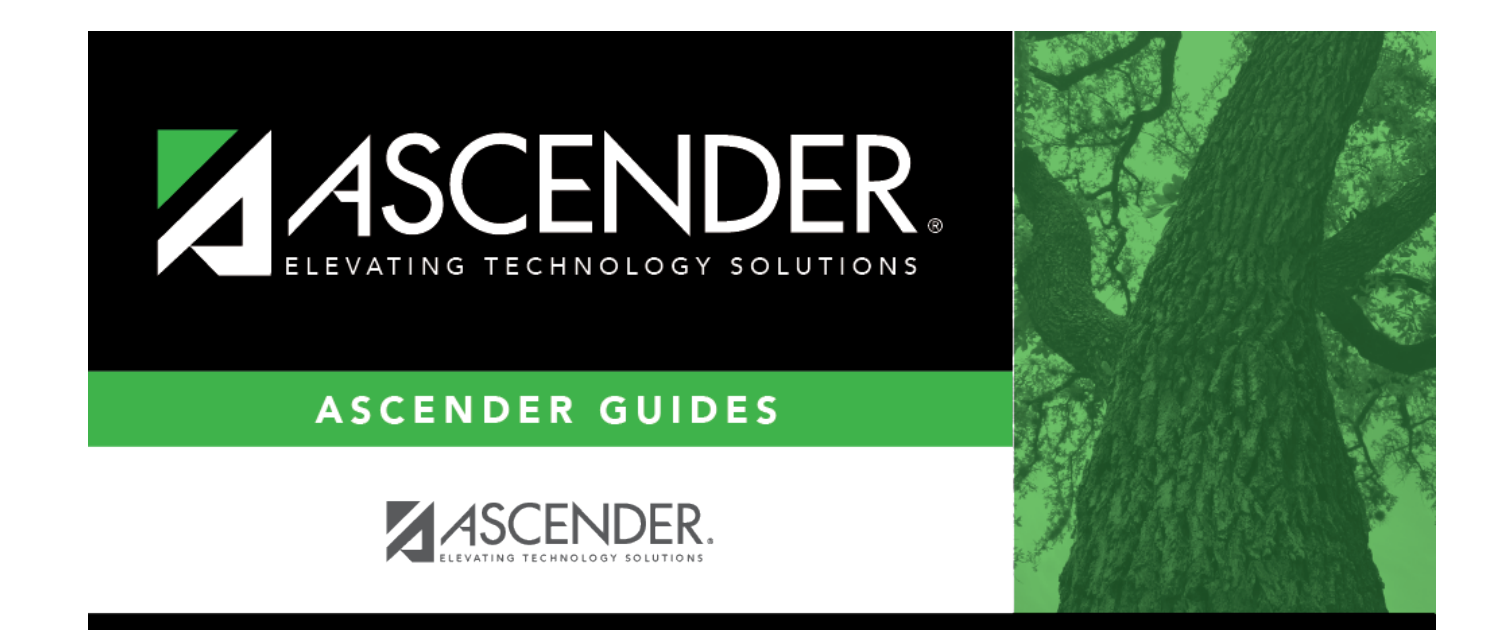

# **Back Cover**